# AKGELIKAN DELIYA AND THE READER FOR (承継2.0) Copyright 2016 KT承继 All Rights

leserved.

### はじめに

予約転売で成功するにはアカウントを育てることが重要です。

はじめは最安値で商品を売っていきますが、

カートが取れれば他のセラーより高い価格でもバンバン売れていきます。

そこで、カートが取れるアカウントに育てるために、

このマニュアルでは、FBA納品方法を説明していきます。

### Lists - FBA納品マニュアル

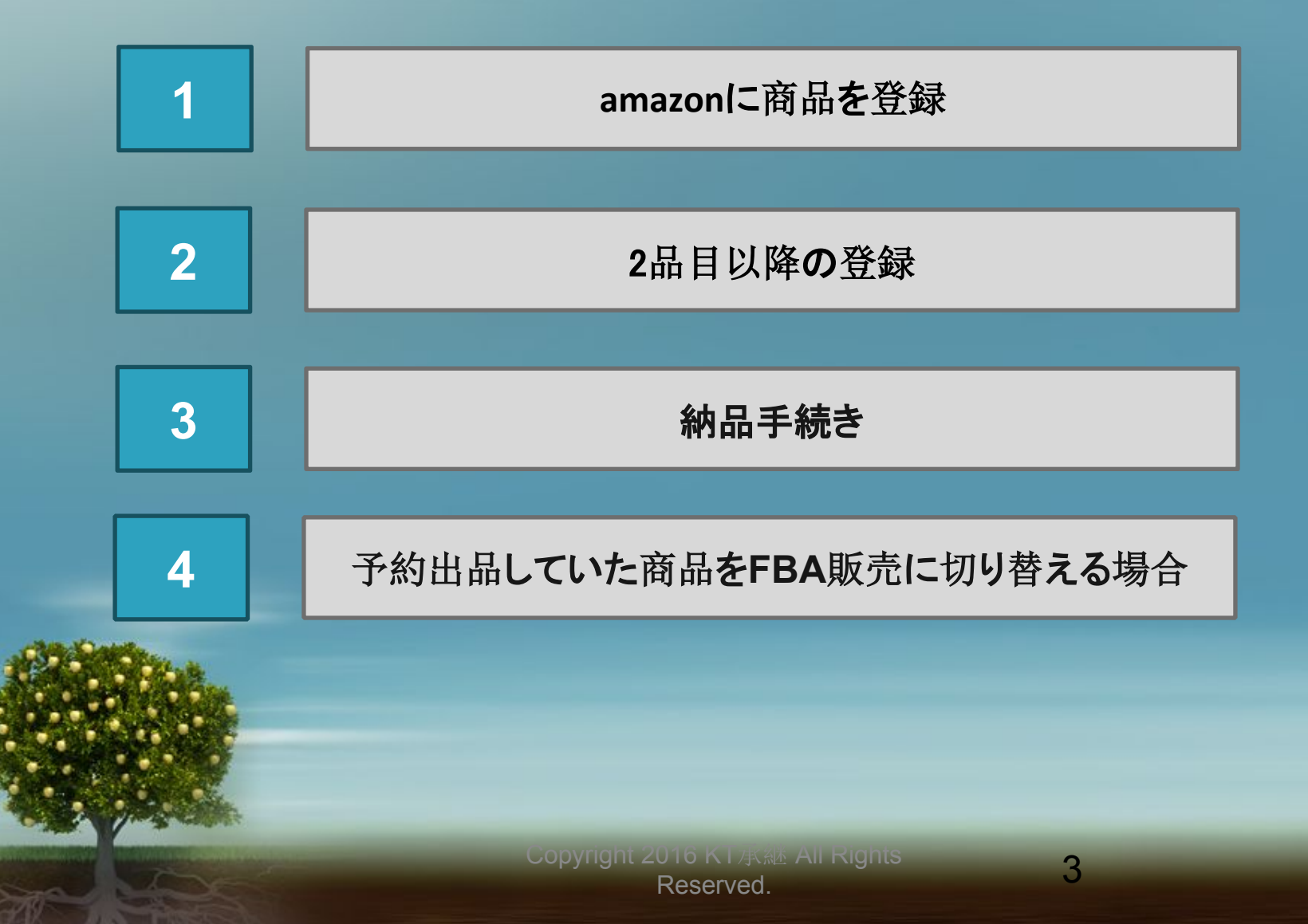

# amazonに商品を登録 (予約販売していない商品をFBAに納品する場合)

### まず、プレゼンとしたCDをFBAIに納品してみましょう。

#### まずamazonのセラーセントラルに入り在庫をクリック

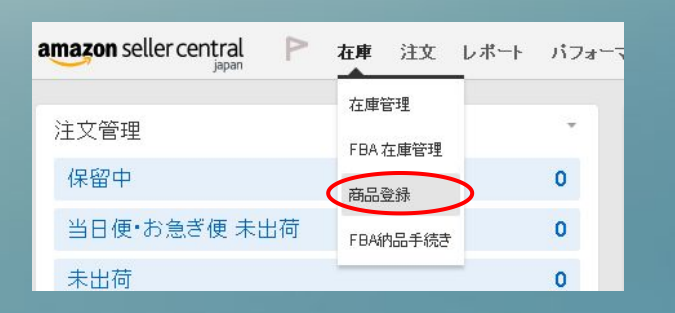

5

2

### 検索窓に出品したい商品の商品名やASINコードなどを入力する

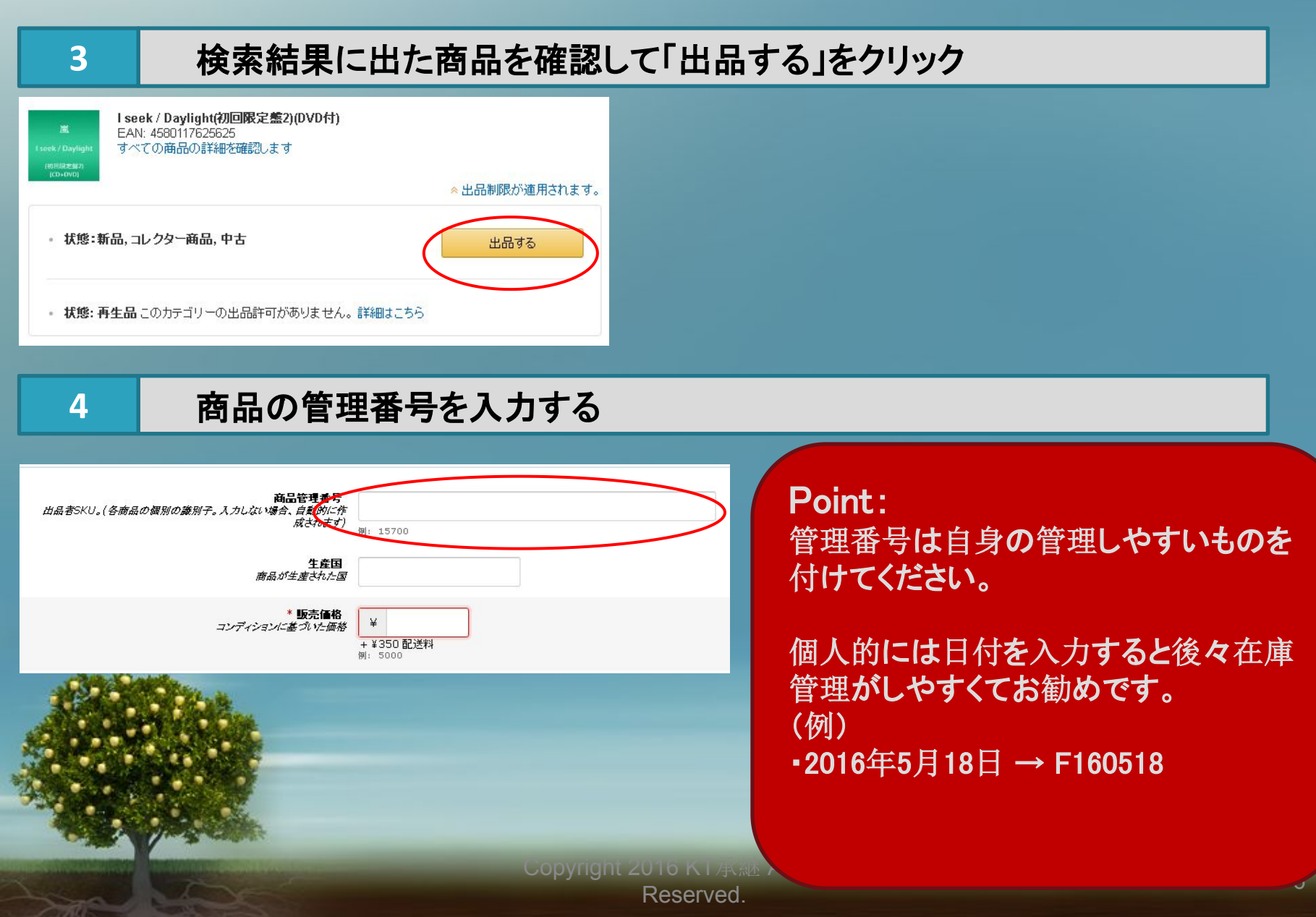

#### 販売価格を入力する

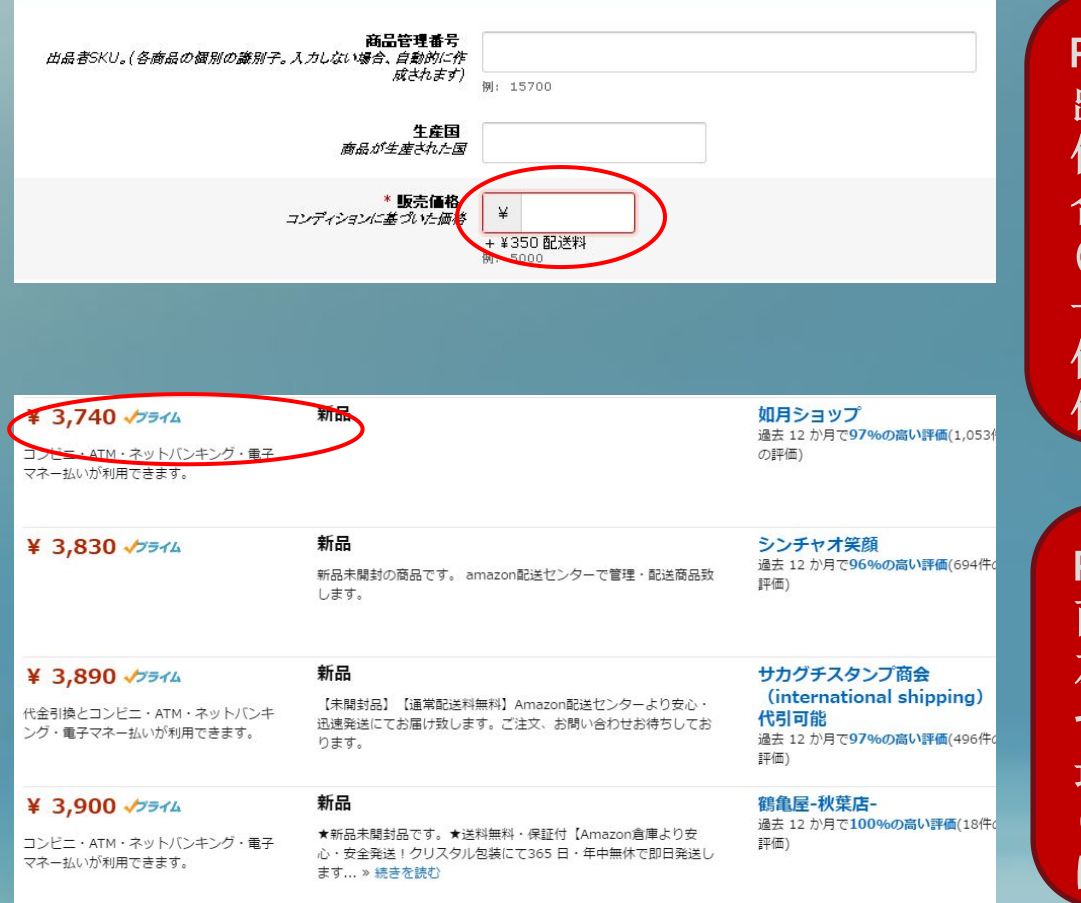

#### Point:

出品価格は基本的に 他ライバルセラーのFBA価格に 合わせましょう。 (もしFBA出品者がいない場合は、 一旦高めに設定し、 他セラーのFBA在庫が反映した後に、 他セラーの価格に修正しましょう。)

#### Point:

商品ページの「新品の出品」に入り、 左メニューの「プライム」にチェック その画面の一番上にくるセラーの価格が 最安値です。 (もちろんライバルセラーが安すぎる場合 は利益が出る範囲で設定してください)

Copyright 2016 KI 承述 All Rights Reserved.

### コンディション説明を記入する

#### コンディション説明は他セラーを参考にしてひな形を作成しましょう。 「★ご覧いただきありがとうございます★」などのお礼の文を最初にひとつ入れておくと 丁寧な印象を与えられるのと、他セラーとの差別化にもなるのでおススメです。

#### コンディション説明を記入する

#### Calific Scholar

7

6

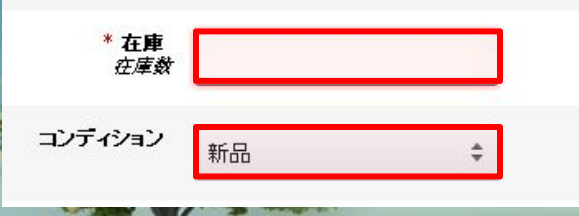

#### Point:

在庫数には納品する数量を入力してください。 新発売の商品を納品するので コンディションは基本的に「新品」になります。 (コンディションは商品にあわせて変更してください)

### FBA納品商品の例文

★ご覧いただきありがとうございます★新品未開封です。 迅速•安全なAmazon配送センターからの発送になります。 各種お支払方法ご利用できます。

Q

#### フルフィルメントチャネル にて「FBA在庫」を選択する

フルフィルメントチャネル

8

9

 ● 商品が売れた場合、自分で商品を発送する(出品者在庫).
 ● 商品が売れた場合、Amazonに配送を代行およびカスタマーサービスを依頼する (FBA在庫)詳細はこちら

今回FBAに納品する商品を登録しているので、下の「商品が売れた場合、Amazonに配送を代 行およびカスタマーサービスを依頼する(FBA在庫)」を選択します。

#### 1品目は「新規の納品プランを作成」「個別の商品」を選択する

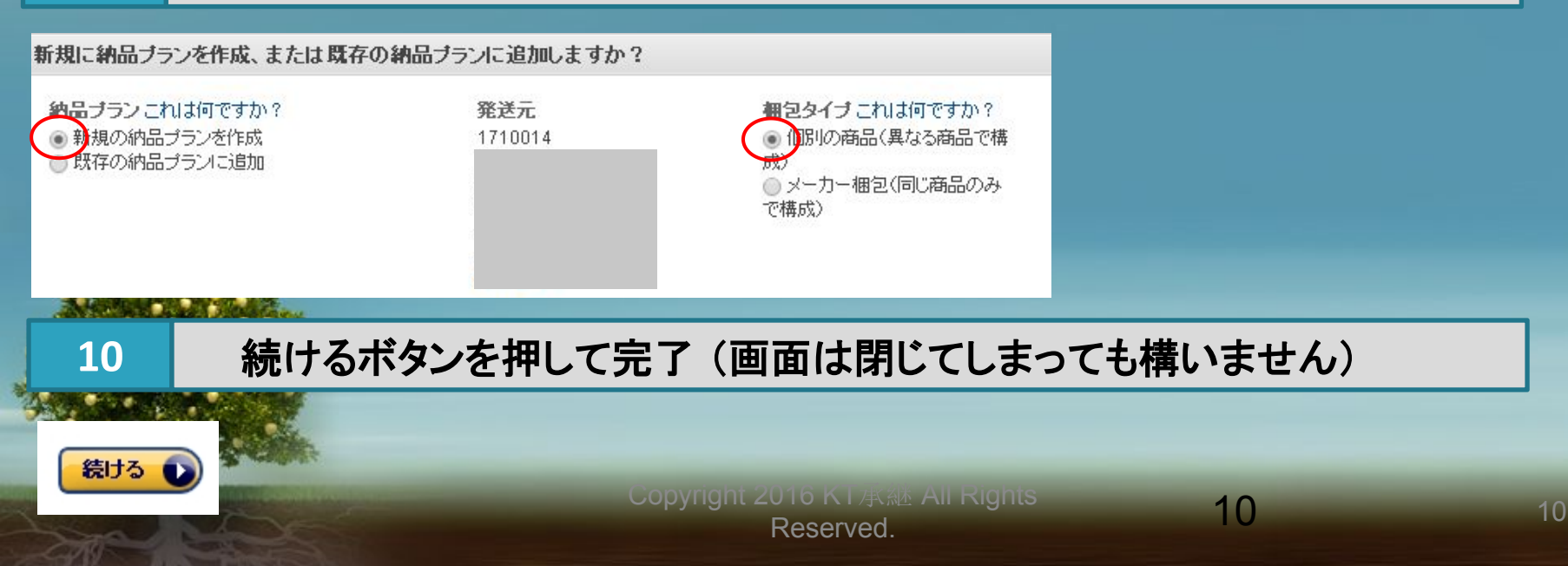

### Steps - 2.2品目以降の登録

# 2種類目以降の商品登録 (FBA納品する商品が複数種類ある場合は、 商品登録を繰り返してください)

### Steps2 - 2品目以降の出品

12

#### ー品目と同様に商品登録まで進めましょう。 「在庫を納品/補充」の画面が出るまですすめてください。

#### 「既存の納品プランに追加」を選択

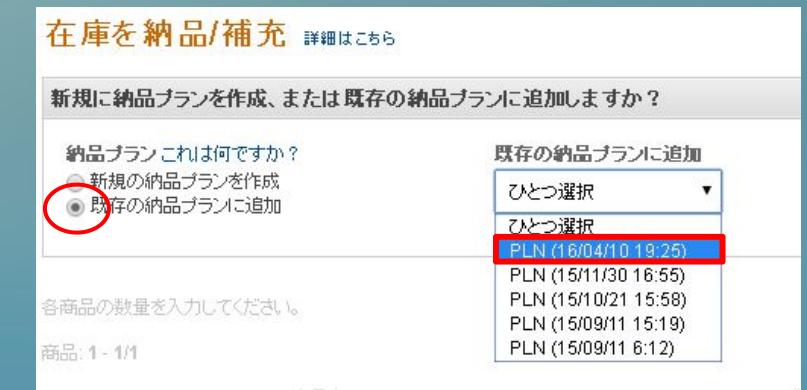

2

1

### プルダウンの中から1品目を保存したプランを選択します

Point: プラン名は、保存したときの「年/月/日」と表示されているので 1品目を保存した時の日時が記載されているプランを選択してください。

> Copyright 2016 KT承經 All Rights Reserved.

### Steps2 - 2品目以降の出品

#### 「納品プランに追加して続ける」を選択

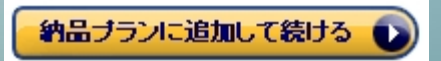

3

まだ他に登録する商品が残っている場合には、今出ているページを閉じてしまっても構わないの で、前 11ページに戻って登録を続けましょう。

すべての登録が済んだら次は発送手続きです。

次の章へお進みください。

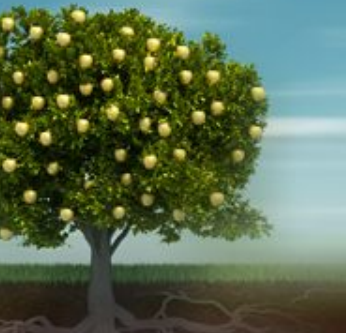

### Steps - 3. 納品手続き

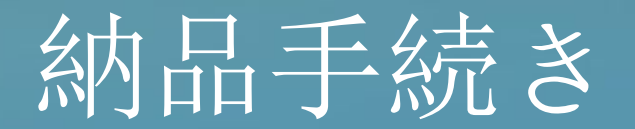

Copyright 2016 KT 承述 All Rights Reserved.

15

#### デフォルトの変更をせずに「続ける」をクリック

#### 在庫を納品/補充 詳細はこちら

#### 新規に納品ブランを作成、または既存の納品ブランに追加しますか?

納品ブラン これは何ですか?
 ● 新規の納品ブランを作成
 ● 既存の納品ブランに追加

1

発送元

 個別の商品(異なる商品で構成)
 メーカー梱包(同じ商品のみで 構成)

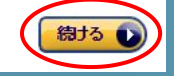

### 2 納品する商品の数量を入力する

#### 各商品の数重を入力してください。

| 商品: 1 - 2/2  |                                                                                        |         |          |    |
|--------------|----------------------------------------------------------------------------------------|---------|----------|----|
| SKU          | 商品名                                                                                    | コンディション | 必要なアクション | 数重 |
|              | ASIN/FNSKUを表示                                                                          |         |          | 1  |
| 1333         | ARASHI LIVE TOUR 2014 THE DIGITALIAN(初回限定盤) [Blu-ray]<br>サイズ: 標準サイズ EAN: 4580117625106 | 新品      |          | 30 |
| GN-6KW4-KC1U | レイギガント<br><b>サイズ:</b> 標準サイズ EAN: 4560467048961                                         | 新品      | -        | 10 |

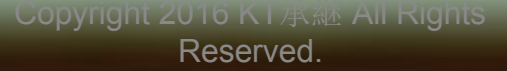

FBAに納品するときにはひとつひとつ商品にバーコードを貼り付けていきます。 そのラベルを印刷するシールを事前に用意しておきましょう。

◆ 出品者向けラベル: <u>http://amzn.to/1SikY5H</u>

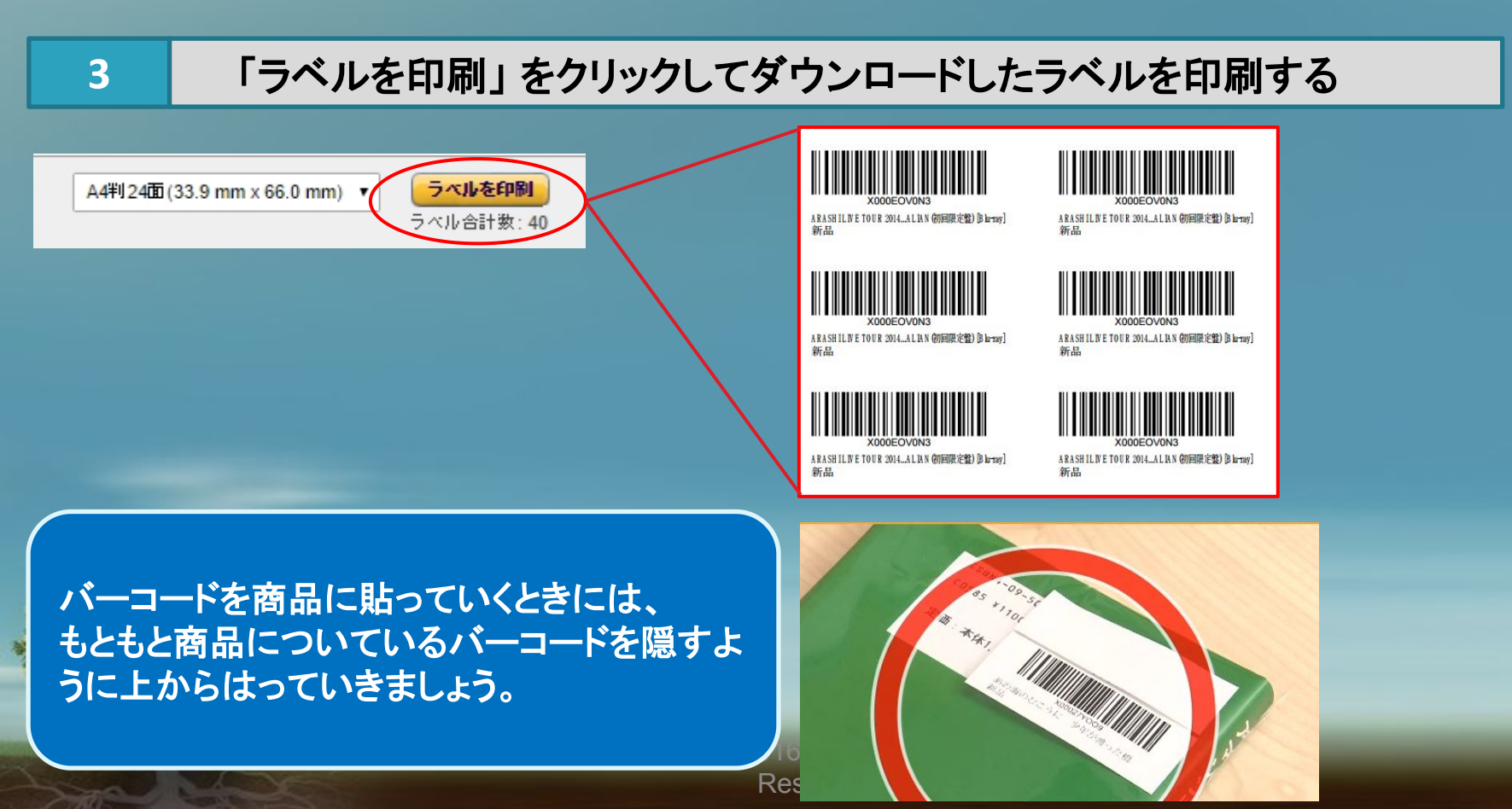

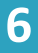

#### 重量と寸法を入力(正確でなくて大丈夫です)

| 商品                                                                                                   | 納品數 | 輸送箱の重重 (kg) | 輸送箱の寸法 (cm) |
|----------------------------------------------------------------------------------------------------|-----|-------------|-------------|
| □ ASIN/FNSKUを表示                                                                                      |     | $\frown$    |             |
| 1333<br>ARASHI LIVE TOUR 2014 THE DIGITALIAN(初回限定盤)[Blu-ray]<br><b>サイス:</b> 標準サイズ EAN: 4580117625106 | 30  |             |             |
| GN-6KW4-KC1U<br>レイギガント<br>サイズ: 標準サイズ EAN: 4560467048961                                              | 10  | $\smile$    |             |

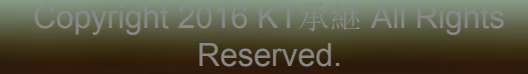

| 4 「続ける」「確認する                                                  | る」の順に画面を             | 進める           |                        |
|---------------------------------------------------------------|----------------------|---------------|------------------------|
| 商品                                                            | 納品数                  | 輸送箱の重量 (kg)   | 輸送箱の寸法 (cm)            |
| □ ASIN/FNSKUを表示                                               |                      |               |                        |
| y160421<br>雪子 紺碧の章<br><b>サイズ: 標準</b> サイズ EAN: 4582409100100   | 2                    | 1             | 20 × 20 × 20           |
|                                                               |                      |               | ⊘入力値の通知ができました。<br>確認する |
| 皆様のご意見やご感想をお寄せください。<br><b>4. 配送料</b>                          |                      |               |                        |
| 配送業者     輸送箱の数     配送耗量     配送料の見積J       1     1 kg     計算する |                      |               |                        |
| 5 配送業者は「FBA/                                                  | ペートナーキャリア            | 」を選択          |                        |
|                                                               |                      |               |                        |
| 2. 配送                                                         |                      |               |                        |
| 的法半注 的法未举                                                     |                      |               |                        |
| <ul> <li>● 標準配送</li> <li>● FBAパートナーキャリア(日)</li> </ul>         | 本郵便)                 |               |                        |
| 複数の箱を個別に発送します Amazon提携配送業者(日本                                 | 郵便)が提供する特別割引料金でのF    | BA納品配送サービス。   |                        |
| ○ 他の配送業者: ゆうバック                                               | •                    |               |                        |
| - Charles                                                     |                      |               |                        |
| Point:<br>他の郵送業者を選択することも可                                     | 能ですが、上を選択            | マーンで発送で       | きて、                    |
| 送料の<br>支払い<br>は<br>amazon<br>へ<br>手<br>数<br>料                 | を支払う時に一緒に            | ニ支払う形になるので楽   | きです。                   |
|                                                               | Copyright 2016 K I 月 | (継 All Rights | 8                      |

### 8 請求額と規約を確認して承認する

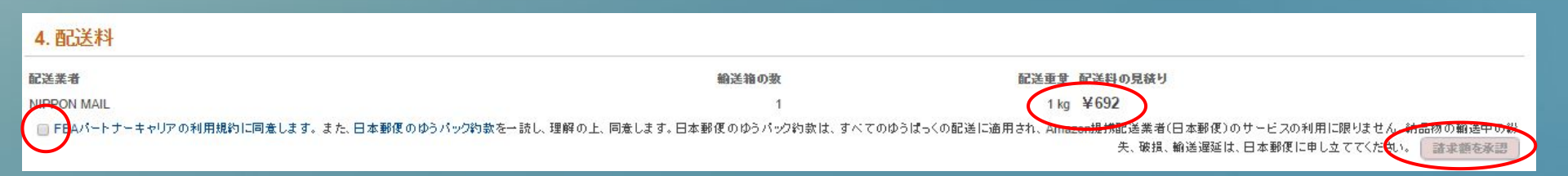

配送ラベルを印刷する 9

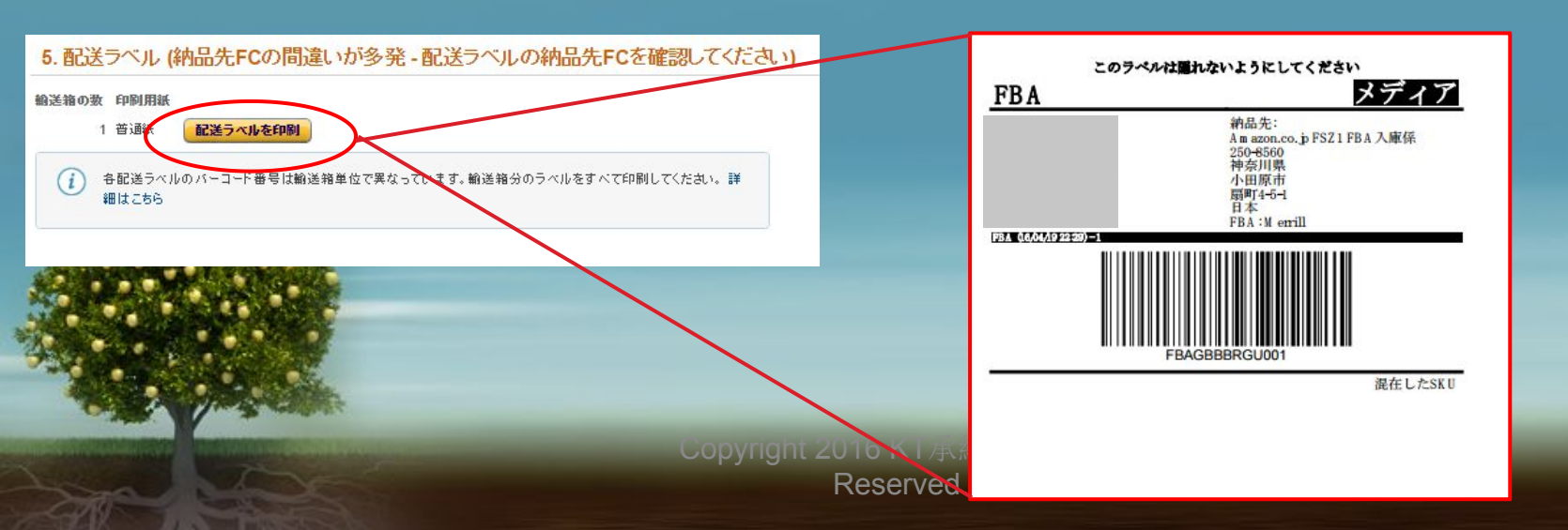

#### 10 「クリックすると納品が完了します」をクリック

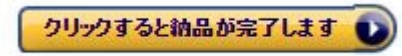

#### 11 伝票の1枚目を箱に貼る(着払い伝票は郵送業者に渡す)

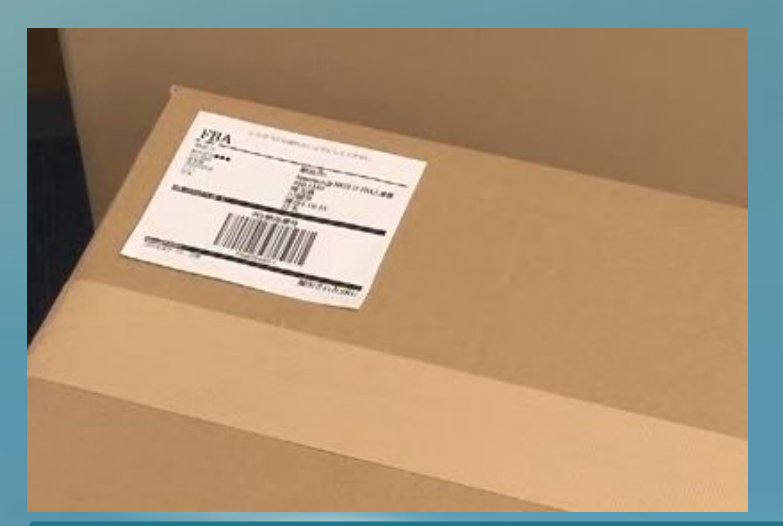

#### 12 「出荷済みとしてチェック」をクリック

教量を入力 商品ラベルを貼付 納品を表示 発送準備 納品内容の確認

発送元 169-0075 東京都 東京都新宿区高田馬場1丁目 29-18 レジョンド諏訪402 水田圭祐 JP 納品名納品番号 名前: FBA (16/05/16 19:43) - 1 番号: FBAGLZ0YN Amazon参照ID (PO): -- **納品先** Amazon.co.jp HSG1 FBA入庫 係 弥生が丘3-1-3 鳥栖市,佐賀県 841-8505 JP (HSG1)

**商品** 1 SKU 2 点

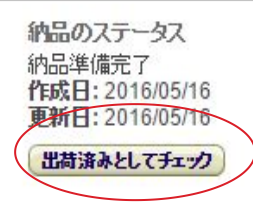

### Steps - 3. 納品手続き

21

# 予約出品していた商品を FBA販売に切り替える場合

### Steps1 – 予約商品をFBA商品に変更

#### 在庫管理の画面からFBA販売に変更したい商品にチェックを入れる

| -          |               |                                                                                                    |                        |                                                                                           |
|------------|---------------|----------------------------------------------------------------------------------------------------|------------------------|-------------------------------------------------------------------------------------------|
|            | 停止中(在庫切<br>れ) | The second second                                                                                                    | f05082<br>新品           | METAL RESISTANCE(初回生座限定盤)(DVD付) [CD] BABYMETAL<br>B019BS19V0                              |
|            | 田品中           | State 100                                                                                                    | EZ-0ZXO-BAE6<br>新品     | Grateful Rebirth とくべつよしちゃん歳(7)回盤)(CD+DVD) [CD] 金本剛<br>B01ESHAY56                          |
|            | 停止中(在庫切<br>れ) | na di Angelan angelan<br>Angelan angelan angelan<br>Angelan angelan angelan<br>Angelan angelan<br>Angelan angelan<br>Angelan angelan | KH-K4HG-<br>TEUY<br>新品 | 【早期幕入持典売り】 Grateful Rebirth(7)回盤+通常盤セット)(特典:赤宮上けどうもありがとうございましタゴル付) [CD] 室本刷<br>B01ESJ4PP4 |
|            | 田品中           |                                                                                                    | <u>у160526</u><br>新品   | (F9-34)GUILTY GEAR Xrd -REVELATOR- Limited Box (PlayStation 4)<br>B01AVQD9PU              |
|            | 田品中           | 71 <b>*</b>                                                                                                    | y160601<br>新品          | AiM 【初回生金晓宝绘】(CD+DVD) [CD] 04 Limited Sazabys<br>B01DIAZUM4                               |
| •          | 又于一多ス         | 画像                                                                                                    | sku<br>ವುರ್ಕ್ ನಿಂತರಿ   | <b>商品名</b><br>ASIN                                                                        |
| 24         | レター: ステ・      | -97: 🖲 す                                                                                                    | べての在庫商品 ●              | )出品中 🔘 停止中 (出荷元: 🖲 すべての在庫商品 🔘 Amazon 🔘 出品者                                                |
| 383        | 中の 0 萬品を一     | 括驱更 ÷                                                                                                    | Q SKU #                | A名、ISBN、ASINで 検索 フィルター:2条件を適用 : 439 商品                                                    |
| <b>V</b> i | 車管理           | 鮮細まこちら                                                                                                    |                        |                                                                                           |

1

2

3

#### 左上のプルダウンメニューから「Amazonから出荷」を選択

| 在庫管理 詳細はこちら    | 詳細はこちら<br>在庫管理 詳細はこちら                     |           |  |
|----------------|-------------------------------------------|-----------|--|
| 選択中の2商品を一括変更 キ | Amazonから出荷                                | 名、        |  |
|                | 出品者から出荷<br>在庫商品を納品/補充する                   | 商<br>AS   |  |
|                | 補充通知を設定する 最低価格と一致                         | AIN<br>B0 |  |
|                | 返送/所有権の放棄依頼を作成<br>FBAマルチチャネルサービス依頼内容を新規作成 | CP:<br>B0 |  |

#### その後は15Pと同じ流れで納品手続きを進めてください ⇒

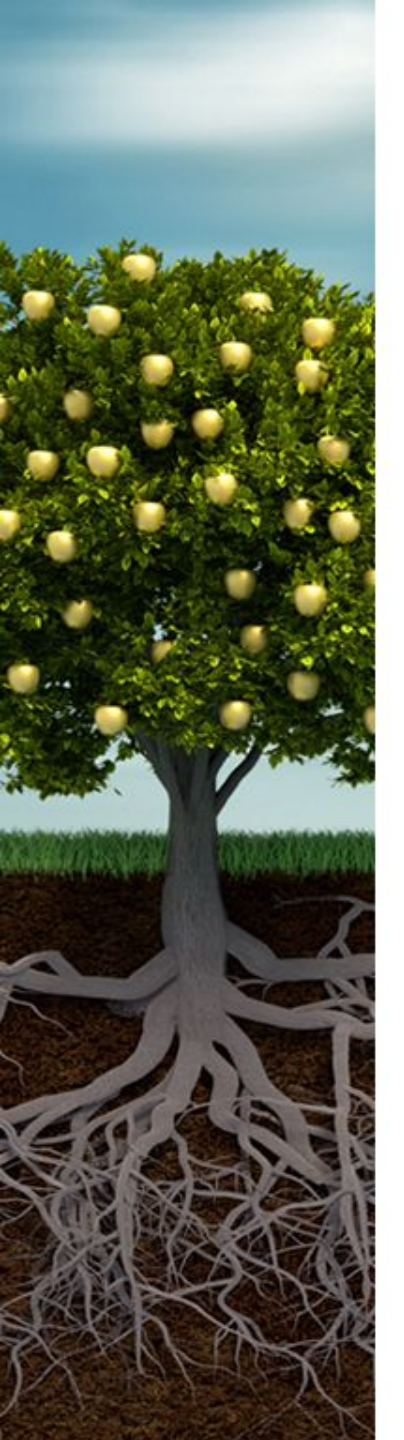

# お疲れ様でした!これで納品完了です。

予約転売はアカウントが育つまでは大変かもしれませんが、 育ってしまえばすごく楽に稼げる手法です。

まずは、FBAに商品が届いたら毎日最安値へ価格調整をしてみてください。

実際に売れていくということを体験して、amazonの集客力や 予約転売への手ごたえを感じることができると思います。

なにか分からないことがあったらご連絡ください。

それでは、がんばっていきましょう!

けいすけ